## Was ist neu in der PAPI-Version V8.3.2?

- 1. In der PAPI-Version V8.3.2 wurden einige kleine Verbesserungen bei der Anzeige der Daten vorgenommen.
- 2. Im Fenster <Anzeigen><Parallelimporte> wurde ein neues Pulldownmenü eingebaut. Die Voreinstellung lautet "Alle". Die Filtereinstellungen im Untermenü lauten "gültig" und "abgelaufen".

| X Abbrechen                  | 🧟 Drucken | Mdresse Importeur                              |             | Alle       |     |                 |
|------------------------------|-----------|------------------------------------------------|-------------|------------|-----|-----------------|
| Kenn-Nummer<br>004573-00/035 | Importeur | Handelsname<br>Realchemie Mancozep & Cymoxanii | Besc<br>15. | gültig     |     | iltig I<br>01.2 |
| 004575-00/003                | ASA       | Dimethomorph/Folpet                            | 17.         | abgelaufen |     | 06.2            |
| 004575-00/005                | SAH       | Forum Star                                     | 11.         | 11.2009    | 30. | 06.2            |
| 004586-00/007                | REA       | Realchemie Prochloraz & Fluquinco              | 01.         | 02.2007    | 31. | 12.2            |
|                              |           |                                                |             |            |     |                 |

Dadurch wird die Übersichtlichkeit deutlich verbessert. Durch die windowseigene Funktion, durch Klicken auf den Tabellenkopf die Sortierung zu ändern, lässt sich sehr schnell und bequem die gewünschte Information finden.

 Die Möglichkeiten zur Anzeige von Änderungen im Vergleich zum Vormonat wurden erweitert und sind jetzt voll funktionsfähig.

| llo Mittel 62 /                                                              | 3637 Stand: 02.08.2017 Filter: kein                                                                           |      |     |    |       |            |       |           |        |      |                         |  |  |
|------------------------------------------------------------------------------|----------------------------------------------------------------------------------------------------|------|-----|----|-------|------------|-------|-----------|--------|------|-------------------------|--|--|
| X Abbrechen 🚱 Drucken 📄 Exportieren 🌄 Zulassungsinhaber 🕺 Kaderungen 🗸 Suche |                                                                                                    |      |     |    |       |            |       |           |        |      |                         |  |  |
| ZulNr. K                                                                     | ZulNr. Kern 🗌 nur gV (geringfügige Verwendung) 🗌 nur HuK 🗌 ohne Vertriebserweiterungen 🕺 Änderungen in /bei 📓 |      |     |    |       |            |       |           |        |      |                         |  |  |
| ZulNr.                                                                       | Mittelbezeichnung                                                                                             | Änd. | HuK | gV | Firma | Zugel. bis | Gef.  | GHS       | Bienen | Wird | alle                    |  |  |
| 006391-00                                                                    | AQ 10 WG                                                                                                    | Ä    |     |    | CBC1  | 31.07.2018 |       |           | B3     | Amp  | Anwendungen             |  |  |
| 007526-00                                                                    | ARIGO                                                                                                    | Ä    |     |    | DPB   | 31.05.2018 | N; Xn | GHS09     | B4     | Rim  | Konnzoichnungen         |  |  |
| 005322-00                                                                    | Aurora                                                                                                    | Ä    |     |    | CHD   | 28.02.2018 | N; Xi | GHS07     | B4     | Carf | Anwendungsbestimmungen  |  |  |
| 030526-61                                                                    | Austriebs-Spritzmittel Para Sommer                                                                            | Ä    | Х   |    | CHD   | 31.12.2017 | N     | GHS09     | B4     | Para | Auflagen                |  |  |
| 034028-62                                                                    | Ballett                                                                                                    | Ä    |     | Х  | BAY   | 31.12.2020 | N; Xn | GHS05; GH | B4     | Teb  | Hinweise                |  |  |
| 006977-00                                                                    | Berelex 40 SG                                                                                                 | Ä    |     |    | SCF   | 31.12.2022 |       |           | B4     | Gibb | 7.1                     |  |  |
| 005328-00                                                                    | Betasana SC                                                                                                   | Ä    |     | Х  | UPL   | 31.01.2018 | N; Xi |           | B4     | Phe  | Zulassungsende          |  |  |
| 005328-61                                                                    | Betosip SC                                                                                                    | Ä    |     | Х  | UPL   | 31.01.2018 | N; Xi |           | B4     | Phe  | nmedipnam               |  |  |
| 004577-00                                                                    | Bromoterb                                                                                                    | Ä    |     |    | ADD   | 31.10.2017 | N; Xn | GHS07; GH | B4     | Bror | noxynil + Terbuthylazin |  |  |
|                                                                              |                                                                                                    |      |     |    |       |            |       |           |        |      |                         |  |  |

Bei der Auswahl "Anwendungen" werden alle Mittel angezeigt, bei denen im Vergleich zum Vormonat entweder Anwendungen in der Anwendungsliste entfallen oder hinzugekommen sind oder wenn eine Anwendung selbst geändert wurde.

Beim Wegfall von Anwendungen oder neuen Anwendungen werden die jeweiligen Anwendungen direkt angezeigt. Ebenso verhält es sich bei Änderung des Zulassungsende oder dem Code für Bienengefährlichkeit.

Bei allen anderen Änderungen lässt sich ein Fenster mit den Angaben zum Vormonat öffnen, dass dann mit dem aktuellen Fenster durch Gegenüberstellen verglichen werden kann.

Ein paar Beispiele finden Sie auf den Folgeseiten.

## Fall 1: Es fallen Anwendungen aus der Anwendungsliste weg.

Wird solch ein Mittel angeklickt, öffnet sich das Mittelfenster und hellrot unterlegt wird die neue Anzahl der Anwendungen angezeigt. Beim Klicken auf die hellrote Fläche öffnet sich ein Fenster, in dem die entfallenen Anwendungen aufgelistet sind. Durch Klicken kann eine Konserve (Textdatei) dieser Anwendungen geöffnet werden. Im folgenden Bild sind alle Schritte dargestellt.

| 🗙 Abbrechen 🛛 🙇 D                                            | rucken 📑 Exportier                                                                                                    | en 🛛 🗞 Zulassun            | gstohaber Anderunge      | n Suche                       | Q                                                                                                    |                            |         |
|--------------------------------------------------------------|----------------------------------------------------------------------------------------------------|----------------------------|--------------------------|-------------------------------|----------------------------------------------------------------------------------------------------|----------------------------|---------|
| Zut-Nr. Kem C nur qV (                                       | peringfugige Verwendung)                                                                                                    | nur HuK 🖂 ohne Vertrie     | bserweiterungen          | Anderungen in /be             | Anwendungen •                                                                                                    |                            |         |
| ZulNr. Mittelbezeich                                         | Pinner Granulat                                                                                                    | and a state of the second  |                          |                               | Contraction of the State of the State of the |                            |         |
| 006683-00 Slux HP                                            | X Abbrechen 🧟 Druck                                                                                                    | en 🔓 Zulassungs            | sinhaber 🚵 Verbiebsunten | nehmen 😤 Parallelim           | port 🗜 Archev 🥊 Generationem                                                                                                    | vertaur                    |         |
| 007932-00 Proman                                             | Pflanzonschutzmitte                                                                                                    | E Pirimor Granulat         |                          |                               | Versuchsbezeichnung                                                                                                    | SYD-910104-2-WG            |         |
| 050425-00 DELU Wühlm                                         | Wirkungsbereich                                                                                                    | Insektizid                 | Х                        |                               | Zulassungs Nr.:                                                                                                    | 052470-00                  |         |
| 052470-00 Pinimor Grane                                      |                                                                                                    | Abgel                      | laufene - Anwendungen    | ×                             | Zulassungsinhaber:                                                                                                    | SYD                        |         |
|                                                              | Websteffnahal                                                                                                    | Abb                        | rechen                   |                               | Vertriebsunternehmen                                                                                                    | BAS;CEL;SPU                |         |
|                                                              | The second second s | - Pastingaro               |                          |                               | Zulassung von:                                                                                                    | 08.04.2004                 |         |
|                                                              |                                                                                                    | Nr Bei                     | zeichnung                | EDL. Nr.                      | Zulassung bis:                                                                                                    | 31.07.2017                 |         |
|                                                              |                                                                                                    | 1 Ab                       | gelaulene-Arwendungen (  | 152470-00/15-001              | <ul> <li>Bienengefährlichkeit:</li> </ul>                                                                                                    | 84                         |         |
|                                                              | Formulierung                                                                                                    | E WG/Wasse                 |                          |                               | Gefahrensymbole: ?                                                                                                    | N;T                        |         |
|                                                              | Kennzeichnung nach DHS                                                                                                    | tur das Mitte              |                          |                               | -                                                                                                    |                            |         |
|                                                              | Kennzeichnung nach BefStoffV                                                                                                    | r                          |                          |                               |                                                                                                    |                            |         |
|                                                              | Kennzeichnung nach MißchMV                                                                                                    | für bestimm                | Abgelaufene - Anwendung  | gen: Pirimor Granulat / 05347 | 0-00/15-001                                                                                                    |                            | א נ     |
|                                                              | Anvendungsbestimmungen                                                                                                    | invoor teps                | X Abbrechen □ - 2        | wischenablage 🔥 Dru           | icken                                                                                                    |                            |         |
|                                                              | Hinveise                                                                                                    | - Committee                | <u>~ ⊔</u>               |                               |                                                                                                    |                            |         |
|                                                              |                                                                                                    |                            | Planzenschutzmittel:     | Pirimor Granulat              |                                                                                                    |                            |         |
|                                                              | 1                                                                                                    | 1                          | Wirkungsbereich:         | Insektizid                    | 2                                                                                                    | Zul. Nr. Mittel: 052470-00 |         |
|                                                              | 52 Anwendung                                                                                                    | en                         |                          |                               | Zul                                                                                                    | Nr. Anwendung: 052470-00/  | /15-001 |
|                                                              | E-4                                                                                                    |                            |                          |                               |                                                                                                    |                            |         |
|                                                              | Nr. Anwendungs-Nr. P                                                                                                    | Kulturen/Objekte           | -Abgelaufene - Anwe      | ndu                           |                                                                                                    |                            |         |
|                                                              | 1 052470-00/00-001 0                                                                                                    | Setreide (Gerste, Hafer, I | Einsatzgebiet:           | Gemüsebau                     |                                                                                                    |                            | -       |
|                                                              | 2 052470-00/00-002 2                                                                                                    | Cuckemübe, Futterrübe      |                          |                               |                                                                                                    |                            | 100     |
|                                                              | 4 052470-0000-003 2                                                                                                    | Cuckerrube, Futterrube     | Wirkungsbereich:         | Insektizid                    |                                                                                                    |                            |         |
| Schritte für Mehrfachseiekt<br>lieder Schritt kann bei fleda | 5 052470-00/00-005 8                                                                                                    | Cartoffel                  | Schadoraanismus          | Ristlause                     |                                                                                                    |                            |         |
| mehrmals ausgeführt werd                                     | 6 052470-00/00-006 A                                                                                                    | kckerbohne                 | Schadorganismus.         | ausgenommen:                  | Gemeine Kreuzdomblattlaus (Aphis n                                                                                                    | ເສຍະເພາະຫຼັງ               |         |
|                                                              | 7 052470-00/00-007 F                                                                                                    | uttererbse                 |                          |                               | Faulbaumblattlaus (Aphis frangulae)                                                                                                    |                            |         |
|                                                              | 8 052470-00/00-008 2                                                                                                    | Zierpflanzen               | Kuburn Oblah             | Valuati                       |                                                                                                    |                            |         |
|                                                              | Kulturen/Obiektor                                                                                                    |                            | Nuturen/Objekte:         | Komrabi                       |                                                                                                    |                            |         |
|                                                              | Schadorganismus:                                                                                                    |                            | Stadium Kultur:          | ab 4. Laubblat                | t bzw. Blattpaar oder Blattquirl entfaltet                                                                                                    |                            |         |
| 110000000000                                                 |                                                                                                    |                            | and the first sector of  | 1000000000                    |                                                                                                    |                            |         |
| 1anuar 2017                                                  |                                                                                                    |                            | geringlugige Verwend     | ung: Ja                       |                                                                                                    |                            |         |

Auf der nächten Seite wird der Fall 2 gezeigt.

## Fall 2: Es kommen neue Anwendungen hinzu:

Im Fall, dass neue Anwendungen für ein Mittel hinzugekommen sind, wird über der Anwendungsliste mit einem grünen Pfeil darauf hingewiesen. Eventuell werden die neuen Anwendungen erst durch Scrollen sichtbar. Im nächsten Monat werden diese Anwendungen dann ganz normal auf weißem Grund dargestellt.

|             | in Line gr grid          | page of the state of the state |                                                                                                    |                                          |       |         |                      |                       |                  |
|-------------|--------------------------|----------------------------------------------------------------------------------------------------|----------------------------------------------------------------------------------------------------|------------------------------------------|-------|---------|----------------------|-----------------------|------------------|
| L-Nr.       | Mittelbezeichnung        | DELU Wühlmausgas                                                                                                    |                                                                                                    |                                          |       |         |                      |                       | (Con ) (B)       |
| 6683-00     | Stucc HP<br>Recalls Plas | 🗙 Abbrechen 🛛 🙆 Druck                                                                                                    | en 🛛 🔭 Zulassungsinhaber                                                                                         | 📇 Vertriebsunternehme                    | n 🗄   | Paralle | limport 🛛 📔 Arc      | hiv 🛛 🧟 Generationenv | rentaut          |
| 7932-00     | Proman                   |                                                                                                    |                                                                                                    | 100                                      |       |         |                      |                       |                  |
| 0425-00     | DELU Wühlmause           | Pflanzenschutzmitte                                                                                                    | E DELU Wuh mausgas                                                                                               |                                          |       |         |                      | Versuchsbezeichnung:  | DET-13140-P-0-GE |
| 2470-00     | Pirimor Granulat         | Wirkungsbereich                                                                                                    | Repellent Wildschadenverhüt                                                                                      | ungsmittel                               |       |         |                      | Zulassungs-Nr.:       | 050425-00        |
| Sector 1    |                          |                                                                                                    |                                                                                                    |                                          |       |         |                      | Zulassungsinhaber:    | DET              |
|             |                          | Wirkstoffnehal                                                                                                    | Calcumenthia                                                                                                    |                                          |       |         | 000 00 alta          | Vertriebsunternehmen  | DGG              |
|             |                          |                                                                                                    | Carly an incar and                                                                                               |                                          |       |         | and on high          | Zulassung von:        | 29.09.2016       |
|             |                          |                                                                                                    |                                                                                                    |                                          |       |         |                      | Zulassung bis:        | 31.12.2026       |
|             |                          |                                                                                                    |                                                                                                    |                                          |       |         |                      | Bienengefährlichkeit: | 83               |
|             | -                        | Formulierup                                                                                                    | E GE / Gaserzeugendes Produit                                                                                    |                                          |       |         |                      | Gefahrensymbole: ?    | GHS05: GHS07     |
|             |                          | Kenzeichnung nach Gefüllt<br>Kenzeichnung nach Befüllt/<br>Kenzeichnung nach Pflicht/<br>Ansendungsbetimmingen<br>Auflagen<br>Hinneise<br>Verpadkung für faus & Kleingarts<br>Verpadkung für gewechliche Anwe                                                                                                    | n n                                                                                                    | WY407 WY7V4                              |       |         |                      |                       |                  |
|             |                          | — 📕 20 Anwendung                                                                                                    | AE'-Taste + Doppelkin                                                                                            | k -> en Ferster pro Anvendung            |       |         |                      |                       |                  |
|             | -                        | Nr. Anwendungs-Nr. I                                                                                                    | Kulturen/Objekte                                                                                                 | HuK                                      | Anw.  | αV      | Schadorganism        | IS                    |                  |
|             |                          | 8 050425-00/00-008                                                                                                    | Wiesen, Welden                                                                                                   | 1. 1. 1. 1. 1. 1. 1. 1. 1. 1. 1. 1. 1. 1 | FX    | 10,259  | Maulwurf             |                       |                  |
|             | 1                        | 9 050425-00/00-009                                                                                                    | Zierpflanzen                                                                                                    |                                          | FX    |         | Schermaus            |                       |                  |
|             |                          | 10 050425-00/00-010                                                                                                    | Zierpflanzen                                                                                                    |                                          | FX    |         | Maulwurf             |                       |                  |
| ritte fur M | lehrfachselektion:*      | 11 050425-00/00-011                                                                                                    | Gemüsekulturen                                                                                                   | x                                        | FX    |         | Schermaus            |                       |                  |
|             | NAME AND ADDRESS OF      | The second second s                                                                                                    | A MARKET CONTRACTOR OF A STATE OF A STATE OF A STATE OF A STATE OF A STATE OF A STATE OF A STATE OF A STATE OF A |                                          | at 14 |         | at the second second |                       |                  |

Auf der nächten Seite wird der Fall 3 gezeigt.

## Fall 3: Es wird eine Anwendung in sich geändert:

Im Fall, dass Anwendungen in sich geändert worden ist, wird mit einem blauen Pfeil über der Anwendungsliste darauf hingewiesen. Die geänderte Anwendung ist blau unterlegt und muss eventuell durch Scrollen gesucht werden. Beim Öffnen der Anwendung wird ein Icon "Vormonat" sichtbar. Dieses Icon muss geklickt werden, um die Anwendung in der aktuellen Fassung und in der Fassung des Vormonats nebeneinander zu sehen. Durch Vergleich der beiden Fenster ist der Unterschied zu finden.

| ulNr.                            | Mittelbez                      | In Deserver                                                                                                    |                                      |                     | /          |                   |                                   |                                                                                                |                                                                                                    |
|----------------------------------|--------------------------------|----------------------------------------------------------------------------------------------------|--------------------------------------|---------------------|------------|-------------------|-----------------------------------|------------------------------------------------------------------------------------------------|----------------------------------------------------------------------------------------------------|
| 06683-00                         | Slux HP<br>Regalis P           | X Abbrechen 😥 Drucker                                                                                             | n 🍋 Zulassungsinhaber 👹              | Vertriebsunternebee |            | Parallel          | mport 🔡 Ari                       | chiv                                                                                           | [Col(Col)                                                                                                 |
| 07932-00<br>50425-00<br>52470-00 | Proman<br>DELU Wü<br>Pinimor G | Pflanzenschutzmittet:<br>Wirkungsbereich:<br>Wirkstoffgehalt:                                                     | Proman<br>Herbizid<br>Metobromuron   |                     |            |                   | 500.00 gil                        | Versuchsbezeichr<br>Zulassungs<br>Zulassungsinh<br>Vertriebsunternet<br>Zulassung<br>Zulassung | nung: BBL-00222-H-0-SC<br>s.Nr.: 007932-00<br>aber: BBL<br>hmen<br>y von: 26.02.2016<br>g bis: 31.12.2025 |
|                                  |                                | Formulierung:<br>Kennzeichnung nach OHS<br>Kennzeichnung nach OefStoffv                                           | SC / Suspeptionskonzentrat           | NC404 NT402 NMR     | 1.0        | /endung           |                                   | Pierengefährlich<br>Des States<br>/ormonat                                                     | hkeit: 84<br>: 2 GHS08; GHS09                                                                             |
|                                  |                                | Kentraidmung nadi PftSidMV<br>Anwendungsbestimmungen<br>Auflagen<br>Hinweise<br>Verpadrung für geverbliche Anweni | fur desuminite Anwendungen geiten: ( | NG404 NT302 NYYO    | Ir.        | Mittel:<br>ndung: | 007932-00<br>007932-00/0          | 0-002                                                                                          | Ale                                                                                                    |
|                                  |                                | — 📕 1 Anwendunger                                                                                                 | "AT-Taste + Doppeiktox -> en Fe      | nater pro Anwendung |            |                   |                                   |                                                                                                |                                                                                                    |
|                                  |                                | Nr. Anwendungs-Nr. Ku<br>1 007932-00/00-002 Ka                                                                    | lturen/Objekte<br>rtoffel            | HuK                 | Anw.<br>FX | gV                | Schadorganism<br>Hühnerhirse, Ein | us<br>hjähriges Rispengras,                                                                    | Einjährige zweikeimblättn                                                                                 |

Wird der Button "Vormonat" geklickt, werden die nachstehenden Fenster sichtbar. Stellen Sie die beiden Fenster nebeneinander und Sie erkennen dass bei "Kulturen/ Objekte" eine Änderung vorgenommen wurde.

| Ammuniat: Proman / 7812-05/00 | - 224                                                                                                    | Proman                     |                                                                                         |                                                                    |  |  |  |  |  |  |
|-------------------------------|----------------------------------------------------------------------------------------------------|----------------------------|-----------------------------------------------------------------------------------------|--------------------------------------------------------------------|--|--|--|--|--|--|
| Abbrechen                     | henablage 👰 Drucken                                                                                                    | X Abbrechen                | nablage 🥱 Drucken 🕌 worherige /wondun                                                   | g 🖬 Nächste Anwendung 🔯 Vormonat                                   |  |  |  |  |  |  |
| Planzenschutzmittet Pro       | man                                                                                                    | Planzenschutzmittek Proman |                                                                                         |                                                                    |  |  |  |  |  |  |
| Wirkungsbereich: Hert         | C Zul                                                                                                    | Wirkungsbernich: Herb      | kid .                                                                                   | Zul. Nr. Mittel: 007932-00<br>Zul. Nr. Anwendung: 007932-00/00-002 |  |  |  |  |  |  |
| - 1. Anwendung Vorher         | -                                                                                                    | 1. Anwendung von 1         |                                                                                         |                                                                    |  |  |  |  |  |  |
| Einsatzgebiet:                | Ackerbau                                                                                                    | Einsatzgebiet:             | Ackerbau                                                                                | ~                                                                  |  |  |  |  |  |  |
| Wirkungsbereich:              | Herbizid                                                                                                    | Wirkungsbereich:           | Herbizid                                                                                |                                                                    |  |  |  |  |  |  |
| Schadorganismus:              | Einjahriges Rispengras<br>Hühnerhirse<br>Einjahrige zweikeimblattrige Unkräuter                                                                                                    | Schadorganismus:           | Einjähriges Riscengras<br>Hühnerhirae<br>Einjährige zweikeimblättrige Unkräuter         |                                                                    |  |  |  |  |  |  |
| Kulturen/Objekte:             | Kartoffel<br>Ausgenommen sehr frühe und frühe Sorten                                                                                                    | Kulturen/Objekte:          | Kanoffel                                                                                |                                                                    |  |  |  |  |  |  |
| Stadium Kultur:               | von Knolle im Ruhestadium, nicht gekeimt<br>bis Auflaufen: Sprosse durchbrechen Bodenoberfläche                                                                                                    | Stadium Kultur:            | von Knolle im Ruhestadium, nicht gekeimt<br>bis Auflaufen: Sprosse durchbrechen Bodenol | berfläche                                                          |  |  |  |  |  |  |
| Anwendungsbereich:            | Freiland                                                                                                    | Anwendungsbereich:         | Freiland                                                                                |                                                                    |  |  |  |  |  |  |
| Anwendungshäufigkeit          | in dieser Anwendung max. 1<br>für die Kultur bzw. je Jahr max. 1                                                                                                    | Anwendungshäufigkeit:      | in dieser Anwendung max. 1<br>für die Kultur bzw. je Jahr max. 1                        |                                                                    |  |  |  |  |  |  |
|                               | the set of the second by a set of the second second s | Amount under soltourality  | was down Auflanian                                                                      |                                                                    |  |  |  |  |  |  |

Fortsetzung auf der nächsten Seite

Die Änderungen in den Fällen "Kennzeichnungen", "Anwendungsbestimmungen", "Auflagen" und "Hinweise" werden ebenfalls durch Vergleich des aktuellen Fensters mit dem Fensters vom Vormonat gefunden. Am Beispiel von geänderten Auflagen soll der Vorgang hier gezeigt werden.

Wählen Sie im Pulldownmenü den Punkt "Auflagen" aus.

| Abbrech                                                                                                    | ien 🔌 Drucken 📄 E | xportieren | <b>i</b> | Zulassu | Ingsinhal | ber Änd    | derunger | 1 🔻       | Suche  | ٩                                      |        |
|----------------------------------------------------------------------------------------------------|-------------------|------------|----------|---------|-----------|------------|----------|-----------|--------|----------------------------------------|--------|
| ZulNr. Kern 🗌 nur gV (geringfügige Verwendung) 🗌 nur HuK 🗹 ohne Vertriebserweiterungen Ånderungen in /bei Auflagen |                   |            |          |         |           |            |          |           |        |                                        |        |
| ZulNr.                                                                                                    | Mittelbezeichnung | Änd.       | HuK      | gV      | Firma     | Zugel. bis | Gef.     | GHS       | Bienen | Wirkstoff(e)                           |        |
| 050425-00                                                                                                    | DELU Wühlmausgas  | Ä          | Х        |         | DET       | 31.12.2026 |          | GHS05; GH | B3     | Calciumcarbid                          | $\sim$ |
| 024270-00                                                                                                    | Mimic             | Ä          |          | Х       | NCE       | 31.05.2022 | N; Xi    | GHS09     | B4     | Tebufenozid                            |        |
| 007932-00                                                                                                    | Proman            | Ä          |          |         | BBL       | 31.12.2025 |          | GHS08; GH | B4     | Metobromuron                           |        |
| 024426-00                                                                                                    | YenTari           | Ä          | X        | X       | SCE       | 31 12 2017 |          | CH907     | B4     | Racillue thuringianeie eubenaciae aiz- |        |

Doppelklicken Sie jetzt auf ein Mittel, z.B. "Mimic" und klicken Sie dann links auf den blau unterlegten Begriff "Auflagen". Es werden Auflagencodes angezeigt. Jetzt müssen Sie in das Feld mit den Codes klicken und die Codes werden im Klartext angezeigt.

|   | 🌆 Mimic                      |                                                                               |            |
|---|------------------------------|-------------------------------------------------------------------------------|------------|
|   | X Abbrechen 🔌 Drucker        | 1 🦢 Zulassungsinhaber 📩 Vertriebsunternehmen 🚊 Parallelimport 📭 Archiv        | v 👎 G      |
|   | Pflanzenschutzmittel:        | Mimic /                                                                       | Versuchsb  |
|   | Wirkungsbereich:             | Insektizid                                                                    | Zula       |
|   |                              |                                                                               | Zulassu    |
|   | Wirkstoffgehalt:             | Tebufenozid 240.00 g/l 🔿                                                      | Vertriebsu |
|   |                              |                                                                               | Zul        |
|   |                              |                                                                               | Zu         |
|   | /                            | · · · · · · · · · · · · · · · · · · ·                                         | Bienenge   |
|   | Formulierung:                | SC / Suspensionskonzentrat                                                    | Gefahrens  |
|   | Kennzeichnung nach GHS       | für das Mittel geven: NN2512 NW262 NW264 SB001 SB005 SB010 SB110 SB166        |            |
|   | Kennzeichnung nach GefStoffV | SF245-01 SS110 SS206 SS2101 VH610-1                                           |            |
|   | Kennzeichnung nach PflSchMV  | >                                                                             |            |
|   | Anwendungsbestimmungen       | für bestimmte Anwendungen gelten: NT141 NT180 NT/181 NZ181 SF1811 VA215 VA218 |            |
|   | Auflagen                     | VA452 VV600 WW7091                                                            |            |
| 1 | Hinweise                     |                                                                               |            |

Oben rechts im Fenster erscheint wieder das Icon "Vormonat". Klicken Sie darauf und das Fenster vom Vormonat öffnet sich. Vergleichen Sie die beiden Fenster, um Unterschiede zu finden, z.B.VA218.

| 🗙 Abbrechen   🍖 Drucken                                                                | Zulassungsinhaber 🛛 🔀 Vertriebsunternehmen                                                                                                    | Parallelimport <b>F</b> Archiv <b>P</b> Generationenverlauf                                                                                                    |                                 |
|----------------------------------------------------------------------------------------|----------------------------------------------------------------------------------------------------|----------------------------------------------------------------------------------------------------|---------------------------------|
| Pflanzenschutzmittel: Mim<br>Wirkungsbereich: Insel                                    | nic<br>ktizid Kennzeichnungsauflagen<br>XAbbrechen 📋 -> Zwischenablage                                                                                                    | Drucken Vormonat                                                                                                    |                                 |
| Wirkstoffgehalt: Tebu                                                                  | ufenozid<br>für das Mittel gelten:<br>NN2512 Das Mittel wird als schwachschädige<br>Blumenwanze) eingestuft.                                                                          | and für Populationen der Art Orius majusculus (räuberische                                                                                                    |                                 |
| Formulierung: SC/                                                                      | Suspens NW262 Das Mittel ist giftig für Algen.                                                                                                    |                                                                                                    |                                 |
| Kennzeichnung nach GHS für da                                                          | as Mittel NW264 Das Mittel ist giftig für Fische und Fis                                                                                                    | schnährtiere.                                                                                                    |                                 |
| Kennzeichnung nach GerstoffV SF24                                                      | In Vormonat: Kennzeichnungsauflagen                                                                                                    | Kennzeichnungsauflagen                                                                                                    |                                 |
| Anwendungsbestimmungen für be<br>VA45                                                  | 52 VV6 X Abbrechen 🔲 -> Zwischenablage 🙊 Druce                                                                                                    | XAbbrechen 📋 -> Zwischenablage 🙊 Drucken                                                                                                    | Vormonat                        |
| Hinweise                                                                               | bekannten Vorskommen von Arthropoden-Arten, d<br>92/43/EWG aufgeführt sind, sollte daher von einer<br>uste Anwendung 12, 13                                                           | bekannten Vorkommen von Arttropoden-Arten, die in den Anhängen II oder I<br>92/43/EWG aufgeführt sind, sollte daher von einer Behandung abgesehen w<br>seite Anvendung. (2, 13                                                                      | IV der Richtlinie               |
| 13 Anwendungen                                                                         | NZ181 Bei der Anwendung mit Luftfahrzeugen maximal e<br>siehe Anwendung 12, 13                                                                                                    | NZ101 Bei der Anwendung mt Luffahrzeugen maximal eine Behandlung pro Jahr.<br>sicht Anwendung. 12, 13                                                                                                    |                                 |
| Nr. Anwendungs-Nr. Kulturer<br>1 024270-00/00-001 Kernobs                              | st st sicherzustellen, dass während der Behandt,<br>Abtrocknen des Spillzbetages die behandete Flac<br>wird:<br>st siche Anwendung 12, 13                                             | SF1811 Es ist sicherzustellen, dass während der Behandung mittels Luftfahrzeugen i<br>Abtrocknen des Spritzbelages die behandelte Fläche von unbeteiligten Dritter<br>und uner know kom 12, 13                                                      | und bis zum<br>n nicht betreten |
| 2 024270-00/00-002 Kernobs<br>3 024270-00/00-003 Weinreb<br>4 024270-00/00-004 Weinleb | S VA215 Bei Vorhandensein von Waldbeeren (z. B. Himber<br>Behandung nur nach der Beerennente bzw. bis zu<br>dafür Songe tragen, dass die Beeren nicht zum Ve<br>wete Anwendung 12, 10 | VA215 Bei Vorhandensein von Weidbeeren (z. B. Himbeeren, Heidelbeeren, Holund<br>Behandlung nur nach der Bergenente bzw. bis zum Beginn der Beerenblike;<br>dafür Sorge tragen, dass die Beeren nicht zum Verzehr gelangen.<br>seine Artwenzung, 13 | lerbeeren)<br>; anderenfails    |
| Fortsetzung                                                                            | VA452 Nicht anwenden bei Vorhandensein von Pitzen; an<br>nicht zum Verzehr getangen.<br>wehe Anwendung 12, 13                                                                         | VA218 Es ist sicherzusteilen, dass der Verzehr von Waldpitzen, wild wachsenden Fr<br>Wildbirautern in einem Zeitraum von drei Wochen nach der Anwendung ausg<br>under Anwendung 12                                                                  | üchten und<br>eschlossen wird.  |
| nachsie Selle                                                                          | Suchen                                                                                                    | Suchen                                                                                                    | 378                             |

Für die anderen Auswahlbegriffe "Kennzeichnungen", "Anwendungsbestimmungen" und "Hinweise" gilt dieselbe Vorgehensweise.

Bei Auswahl "Zulassungsende" und "Bienengefährlichkeit" werden die Änderungen direkt angezeigt.

| 📗 Mittel 22 /                                                                 | 3581                                                                                                    |      |     |    |       |            |          |           |        |                          |  |  |  |
|-------------------------------------------------------------------------------|----------------------------------------------------------------------------------------------------|------|-----|----|-------|------------|----------|-----------|--------|--------------------------|--|--|--|
| XAbbrechen 🍖 Drucken 📄 Exportieren 🍋 Zulassungsinhaber 🕅 Anderungen 🗸 Suche 🔎 |                                                                                                    |      |     |    |       |            |          |           |        |                          |  |  |  |
| ZulNr. K                                                                      | ZulNr. Kern 🗋 nur gV (geringfügige Verwendung) 📋 nur HuK 🗹 ohne Vertriebserweiterungen Änderungen in /bei Zulassungsende 🔻 |      |     |    |       |            |          |           |        |                          |  |  |  |
| ZulNr.                                                                        | Mittelbezeichnung                                                                                                    | Änd. | HuK | gV | Firma | Zugel. bis | Gef.     | GHS       | Bienen | Wirkstoff(e)             |  |  |  |
| 007382-00                                                                     | BOUDHA                                                                                                    | Ä    |     |    | RTA   | 31.10.2017 |          | GHS09     | B4     | Metsulfuron + Tribenuron |  |  |  |
| 006401-00                                                                     | CLAYTON SPARTA                                                                                                    | Ä    |     |    | SPA   | 01.04.2018 | N; Xn    |           | B2     | lambda-Cyhalothrin       |  |  |  |
| 006275-00                                                                     | COM 502 02 H                                                                                                    | Ä    | Х   |    | THG   | 31.08.2020 |          |           | B3     | Eisen-II-sulfat          |  |  |  |
| 007517-00                                                                     | COM 802 09 M RB                                                                                                    | Ä    | Х   |    | COM   | 31.10.2017 |          |           | B4     | Eisen-III-phosphat       |  |  |  |
| 007086-00                                                                     | Derrex                                                                                                    | Ä    |     |    | NEU   | 31.08.2017 |          |           | B3     | Eisen-III-phosphat       |  |  |  |
| 033240-00                                                                     | DETIA-BEUTELROLLE                                                                                                    | Ä    |     |    | DET   | 31.10.2017 | F; N; T+ |           | B3     | Aluminiumphosphid        |  |  |  |
| 042569-00                                                                     | DETIA-GAS-EX P                                                                                                    | Ä    |     |    | DET   | 31.10.2017 | F; N; T+ |           | B3     | Aluminiumphosphid        |  |  |  |
| 033231-00                                                                     | Lentagran WP                                                                                                    | Ä    |     | Х  | BBL   | 31.08.2017 | Xi       |           | B4     | Pyridat                  |  |  |  |
| 007018-00                                                                     | Manfil 75 WG                                                                                                    | Ä    |     |    | ICC   | 31.01.2019 | N; Xn    | GHS07; GH | B4     | Mancozeb                 |  |  |  |
| 007019-00                                                                     | Manfil 80 WP                                                                                                    | Ä    |     |    | ICC   | 31.01.2019 | N; Xn    | GHS07; GH | B4     | Mancozeb                 |  |  |  |
| 024407-00                                                                     | MENNO Florades                                                                                                    | Ä    |     | X  | MEN   | 31 01 2018 | Xi       | GHS02: GH | B3     | Benzoesäure              |  |  |  |

Öffnen Sie ein Mittel, z.B. "COM 502 02 H" und Klicken Sie dann auf das blau unterlegte Zulassungsende. Die Zulassung wurde also um rund zweieinhalb Jahre verlängert.

| ) Mitte           | I 22 / 3581                  |                              |           |                  |               |     |        |        |                  |             |       |
|-------------------|------------------------------|------------------------------|-----------|------------------|---------------|-----|--------|--------|------------------|-------------|-------|
| 🗙 Ар              | brechen 🙈 Drucken            | 🔍 Exportieren 🛛 🗶            | Zulassun  | nasinhaber 👬     | nderungen     | - 5 | uche   |        | 0                |             |       |
| 770               | 🐻 COM 502 02 H               |                              |           |                  |               |     |        |        |                  |             |       |
| IL-Nr.            | X Abbrechen                  | n 🏻 🍋 Zulassungsinhaber      | 🚰 Vertri  | riebsunternehmen |               |     | Archiv | /      |                  |             |       |
| 07382             | Pflanzenschutzmittel:        | COM 502 02 H                 |           |                  |               |     |        | Versuc | hsbezeichnung:   | THG-50202-H | -0-GR |
| )640 <sup>-</sup> | Wirkungsbereich:             | Herbizid                     |           |                  |               |     | ~      |        | Zulassungs-Nr.:  | 006275-00   |       |
| )6275             |                              |                              |           |                  |               |     |        | 7ula   | ssungsinhaber:   | тнс         |       |
| )7517             | Wirkstoffnehalt              | Figure II gulfat             |           | Sormonat         |               | _   |        | ×      | sunternehmen     |             |       |
| 07086             | Winkstongenuit               | als Monobydrat               | N 1       | Abbrechen        |               |     |        |        | Zulassung von:   | 20.12.2007  |       |
| 12560             |                              | alo mononyarat               |           |                  |               |     |        |        | Zulassung bis:   | 31.08.2020  |       |
| 3231              |                              |                              |           | Zulassung bi     | e: 31 12 2017 |     |        |        | ngefährlichkeit: | B3          |       |
| 07018             | Formulierung:                | GR / Granulat                |           | Zulussung bis    | 51.12.2017    |     |        |        | nsymbole: ?      |             |       |
| 07019             | Kennzeichnung nach GHS       | für das Mittel gelten: NW467 |           |                  |               |     |        |        |                  |             |       |
| 24407             | Kennzeichnung nach GefStoffV |                              |           |                  |               |     | ->     |        |                  |             |       |
| )595(             | Kennzeichnung nach PflSchMV  | für bestimmte Anwendungen ge | Iten: NW8 | 801              |               |     |        |        |                  |             |       |
| )6682             | Anwendungsbestimmungen       |                              |           |                  |               |     |        |        |                  | Alle        |       |
| )7744             | Auflagen                     |                              |           |                  |               |     |        |        |                  |             |       |

Bei allen gezeigten Aktionen ist es empfehlenswert, ein Häkchen in die Checkbox "ohne Vertriebserweiterungen" zu setzen. Normalerweise sind die Änderungen bei den Vertriebserweiterungen identisch mit den Änderungen der Referenzmittel. Durch das Ausschließen der Vertriebserweiterungen wird die zu untersuchende Mittelliste deutlich kürzer und der Vorgang wird übersichtlicher.